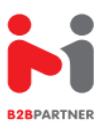

## PIERWSZE KROKI Z PROFESJONALNĄ ZAMAWIARKĄ **B2B**

- 1. Wchodzisz na stronę www.b2b.mini-max.biz
- 2. Następnie w zakładkę REJESTRACJA UTWORZENIE KONTA
- 3. Wypełniasz LOGIN i HASŁO oraz szczegółowo wszystkie dane zawarte na stronie.
- 4. Po wypełnieniu zapamiętaj LOGIN i HASŁO do logowania na końcu wciśnij ZAREJESTRUJ
- 5. Twoje dane zostaną zweryfikowane i na Twojego e-maila przyjdzie KOD AKTYWACYJNY
- 6. Otrzymany KOD AKTYWACYJNY wpisujesz jednorazowo w zakładce ZALOGUJ SIĘ
- 7. Teraz już TWOJE KONTO jest gotowe i możesz zrobić zamówienie
- 8. Pamiętaj tylko stronę www.b2b.mini-max.biz oraz twój LOGIN oraz HASŁO
- 9. Zamawiając towar wchodzisz na zakładkę ZAMÓWIENIE
- 10. Zamawiać moższ korzystając z Filtrów usytułowanych po lewej stronie zamawiarki
- 11. Poza filtrami możesz również używać okienka wpisując: KOD EAN, NAZWA lub PRODUCENTA
- **12.** Zamówienie wykonasz w ratach wchodząc w **KOSZYK** i jego wysłanie zakończy proces.
- 13. Ceny dla klienta widoczne będą dopiero po utworzeniu i zalogowaniu się w B2B
- 14. W zakładce FINANSE znajdziesz również swoją FAKTURĘ oraz bieżące należności
- 15. W zakładce DO POBRANIA znajdziesz GAZETKĘ CHEMICZNĄ i SPOŻYWCZĄ w wersji PDF

Serdecznie Zapraszamy Zespół Wsparcia Klienta B2B